## **Registration & Activation**

Check out the video created by Record2U Studio.

1. To register click register menu and fill up the forms

## iAttend

|  | _ |  |   |
|--|---|--|---|
|  |   |  |   |
|  | _ |  | • |
|  | _ |  |   |
|  |   |  |   |

## Register Name **E-Mail Address** Password **Confirm Password** Register

| 21 office you register, you will be able to login asing the form below | 2. | Once | you | register, | you | will | be | able | to | login | using | the | form | below | /: |
|------------------------------------------------------------------------|----|------|-----|-----------|-----|------|----|------|----|-------|-------|-----|------|-------|----|
|------------------------------------------------------------------------|----|------|-----|-----------|-----|------|----|------|----|-------|-------|-----|------|-------|----|

|           | Public users                         |
|-----------|--------------------------------------|
| Alumr     | ni, ex-staff, vendors, visitors etc. |
| -Mail Ado | dress                                |
|           |                                      |
| assword   |                                      |
|           |                                      |
|           | ember Me                             |

3. For public user, phone number activation is required. Enter your phone number in pop up form. Then it will send SMS verification like below.

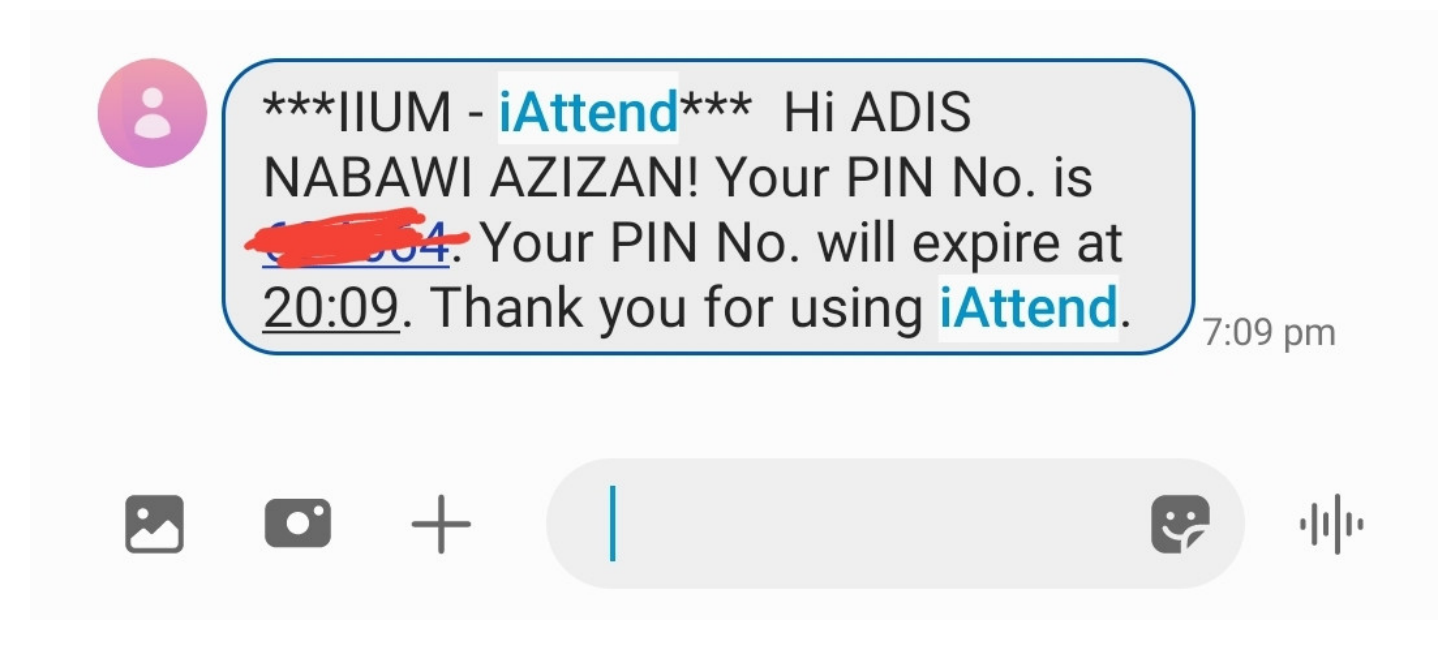

4. Enter the PIN No. and you are now able to use iAttend to time in /out your attendances.

Revision #1 Created Fri, Sep 17, 2021 2:24 AM by ADIS NABAWI Updated Fri, Sep 17, 2021 2:35 AM by ADIS NABAWI